Instalace a konfigurace

#### IW3 - MS SQL SERVER 2014

Ing. Peter Solár, MCITP EA solar@pocitacoveskoleni.cz

#### OSNOVA

- × 1. příprava instalace SQL serveru
- × 2. instalace SQL serveru
- × 3. základní konfigurace SQL serveru

# PŘÍPRAVA INSTALACE

# HISTORIE

| Verze         | Rok  | Název                             | Codename             |
|---------------|------|-----------------------------------|----------------------|
| 1.0<br>(OS/2) | 1989 | Sybase SQL Server 1.0             |                      |
| 7.0           | 1998 | SQL Server 7.0                    | Sphinx               |
| 8.0           | 2000 | SQL Server 2000                   | Shiloh               |
| 8.0           | 2003 | SQL Server 2000 64-bit<br>Edition | Liberty              |
| 9.0           | 2005 | SQL Server 2005                   | Yukon                |
| 10.0          | 2008 | SQL Server 2008                   | Katmai               |
| 10.25         | 2010 | SQL Azure DB                      | CloudDatabase        |
| 10.50         | 2010 | SQL Server 2008 R2                | Kilimanjaro (aka KJ) |
| 11.0          | 2012 | SQL Server 2012                   | Denali               |
| 12.0          | 2014 | SQL Server 2014                   | Hekaton              |

## EDICE

- × Enterprise
  - + Všechny funkce a nástroje včetně clusterových a HA
  - + Max:
    - × 524 PB / DB,
    - × 2 TB RAM (OS max),
    - × 160 CPU (dříve 8)
- Business Intelligence
  - + Standard + BI Tools (PowerPivot, Power View ...)
- × Standard
  - + DB engine, stand-alone služby, omezené možnosti clusterování a HA
  - + Max:
    - × 128 GB RAM,
    - × 4 CPU / 16 jader

# EDICE

- × Web
  - + Specializované použití
- × Express
  - + Zdarma
  - + Celkem 3 verze with Tools a with Advanced Tools
     × Max: 10 GB / DB, 1 CPU / 4 jádra, 1 GB RAM
- × Developer
  - + Jako Enterprise, ale s jiným licencováním
- Další dříve používané:
  - + Datacenter, Workgroup

# CLOUDOVÉ EDICE

× Azure SQL

- + Hostovaný MS SQL server v datacentrech MS
- + SLA 99,99%
- + Různé úrovně předplatného
- + http://azure.microsoft.com/enus/pricing/details/sql-database/

http://technet.microsoft.com/en-us/library/ms144275.aspx

## SQL SERVER COMPACT EDITION

- × SQL Server CE 4.0
  - + Embedded databáze
  - + Zdarma jako DLL
  - +.sdf (volitelně)
  - + přístup z VS 2010 SP1+
  - + Nelze použít pro W8 Windows Store App

# HW POŽADAVKY

|               | Minimální                      | Doporučeno   |
|---------------|--------------------------------|--------------|
| RAM – express | 512 MB                         | 1 GB express |
| RAM – ostatní | 1 GB                           | 4 GB         |
| CPU           | 1 GHz (x86) / 1.4 GHz<br>(x64) | 2 GHz        |

#### × Doporučená je 64 bitová edice

http://msdn.microsoft.com/en-us/library/ms143506.aspx

# LICENCOVÁNÍ

| MS SQL 2014           | Server + CAL                                      | Per Core                            |
|-----------------------|---------------------------------------------------|-------------------------------------|
| Enterprise            | ×                                                 | $\checkmark$                        |
| Business Intelligence | $\checkmark$                                      | ×                                   |
| Standard              | $\checkmark$                                      | $\checkmark$                        |
|                       | Client Access License<br>per device nebo per user | Min 4 core pro každý<br>fyzický CPU |

http://www.microsoft.com/en-us/server-cloud/products/sql-server/buy.aspx http://www.microsoft.com/licensing/about-licensing/client-access-license.aspx 10

## **INSTALACE SQL SERVERU**

- × Výchozí instance (default instance)
   + identifikace jménem PC
  - + mssql.fit.vutbr.cz
- × Pojmenovaná instance (named instance)
  - + identifikace jménem PC a jménem instance
  - + mssql.fit.vutbr.cz\web
  - + mssql.fit.vutbr.cz\wis
- **×** Browser service
  - služba poskytující informace o nainstalovaných instancích

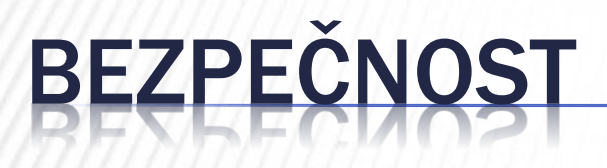

- × fyzická
- × síťová (firewall)
- × izolace služeb (virtualizace serverů)

× minimální oprávnění servisních účtů

# ZNAKOVÉ SADY V MS SQL

- × Windows Collations
- **×** Binary Collations
- **x** SQL Server Collations
  - + Neobsahují unicode (oddělený datový typ)

\_CS = case-sensitive
\_CI = case-insensitive
\_AS = accent-sensitive
\_AI = accent-insensitive

http://technet.microsoft.com/en-us/library/ms143726(v=sql.120).aspx

#### INSTALACE

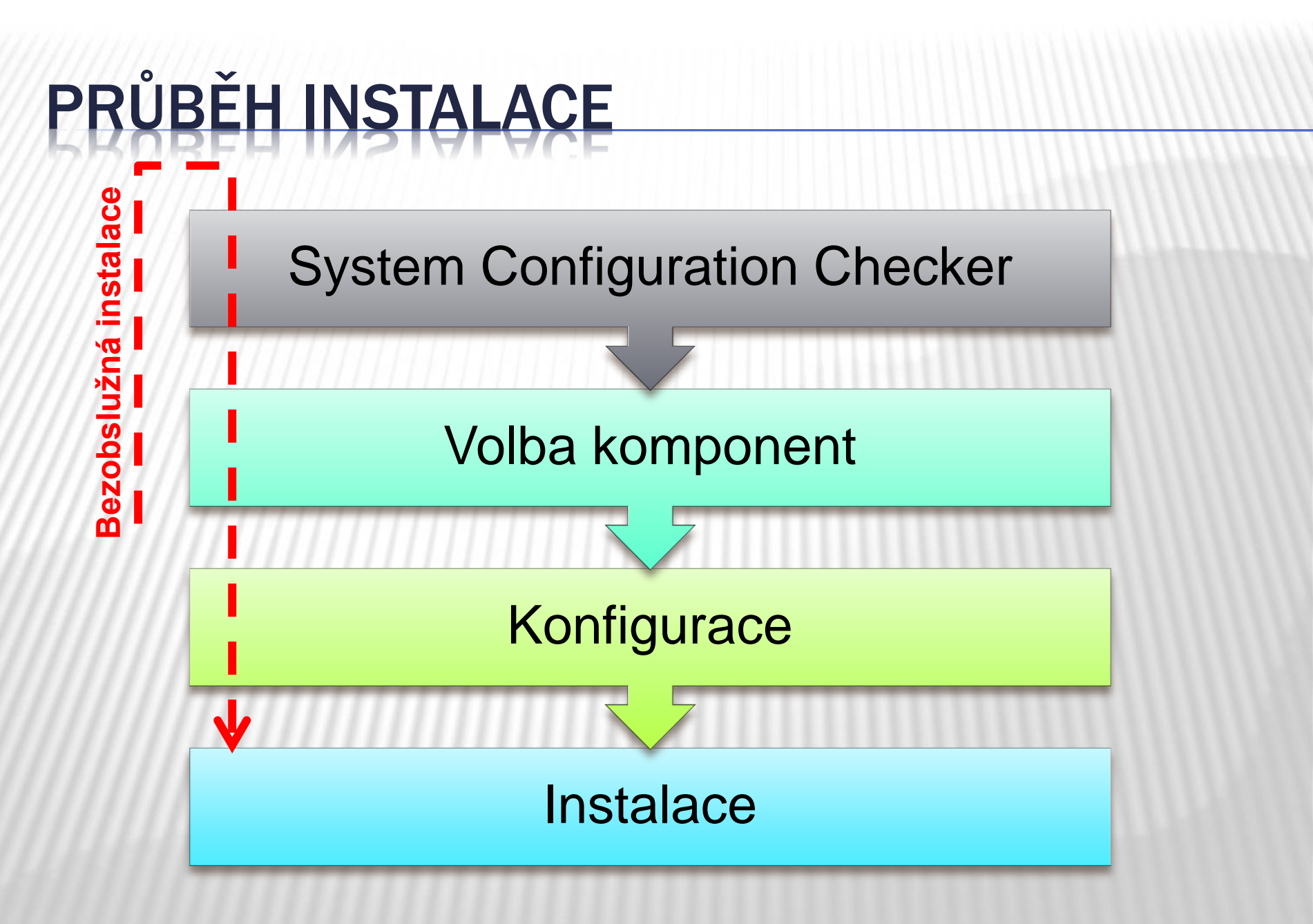

# SYSTEM CONFIGURATION CHECKER

#### × Kontroluje

- + SW požadavky
  - × Přítomnost WMI, verze OS a SP
- + HW požadavky
- + Bezpečnostní požadavky
  - × Práva pro instalaci
- + Stav systému
  - × Vyžadován restart systému?

### KOMPONENTY SQL SERVERU

**x** SQL Server Database Engine + Relační databázový server **×** Analysis Services + OLAP, Data Mining **×** Reporting Services + Tvorba a generování reportů **×** Integration Services + ETL nástroj (Extract-Transform-Load)

# BEZOBSLUŽNÁ INSTALACE

- × Možnost načíst .ini soubor s konfigurací
- × Soubor je možní vygenerovat průvodcem

http://msdn.microsoft.com/en-us/library/ms144259(v=sql.120).aspx

#### KONFIGURACE

### SQL SERVER CONFIGURATION MANAGER

- × Správa služeb SQL serveru
- × Možnost měnit účet, pod kterým služba běží
- × Správa komunikačních protokolů
  - + na straně serveru
  - + na straně nativního klienta

## SQL SERVER MANAGEMENT STUDIO

- Nástroj pro správu SQL serveru a zároveň pro vývoj databází
- Centrální správa všech komponent SQL
   Serveru

- × Grafické prostředí
- × SQL server jako strom objektů

## SQLCMD

Vtilita příkazové řádky
 + spouštění SQL dotazů (adhoc)
 + spouštění dávek příkazů

# DEDICATED ADMINISTRATOR CONNECTION

- × DAC
- Speciální diagnostické připojení v situaci, kdy nelze běžné připojení použít
- × Pro opravu kritických chyb na serveru

× sqlcmd -A

http://msdn.microsoft.com/en-us/library/ms189595(v=sql.120).aspx

# SQL SERVER POWESHELL

- × sqlps modul
- SQL server provider
   + navigace podobná cestám ve filesystému
- × cmdlety

http://msdn.microsoft.com/en-us/library/hh245198.aspx

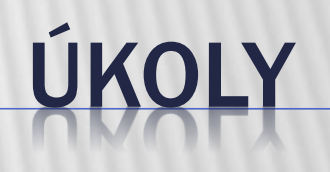

#### ÚKOL 1: PŘÍPRAVA BEZOBSLUŽNÉ INSTALACE

- Za pomocí SQL Server instalátoru vygenerujte konfigurační soubor pro bezobslužnou instalaci, která instaluje SQL Server v následující podobě
  - + Nová instance s názvem WEB
  - + Povolí SQL i Windows přihlašování
  - + Nainstaluje pouze SQL Database Engine a management nástroje
  - + Jinde použít zdravý rozum a nebo se ptát

### ÚKOL 2: SPUŠTĚNÍ BEZOBSLUŽNÉ INSTALACE

 Za pomocí návodu http://msdn.microsoft.com/enus/library/ms144259(v=sql.120).aspx proveďte bezobslužnou instalaci z příkazové řádky s využitím vygenerovaného konfiguračního souboru (úkol 1)

# ÚKOL 3: KONFIGURACE INSTALACE

- Přes SQL Server Configuration Manager zařiďte, aby služba SQL Agent startovala automaticky
- Na serveru povolte protokoly Shared Memory a TCP/IP
- Zjistěte na kterém portu SQL Server komunikuje